## Symbol configuration: Creating and using multiple symbol configurations

If different clients should have access to different data areas of the controller, then multiple groups of symbols are necessary. In CODESYS controllers, access to the respective symbol set is assigned to the controller by means of user management. As a result, the client has to supply the user and password, which should certainly be encrypted by today's standards.

From these requirements, encrypted communication with the controller is necessary. Especially with large amounts of data, encryption can lead to a higher load on the controller and, for example, prolong the startup behavior of the OPC UA server. Also note that not every client supports encrypted communication, for example an OPCDA-Client => mixed operation is not possible.

• Create a project with encrypted communication for 3 variables and test the communication, for example with the "UaExpert" OPCUA client.

Step-by-step instructions are found in the help:

| Devices .                                         | - <del>-</del> - X      | LC_PRG 🖉 Symbo               | ol Configuration    | 🗙 👩 De          | vice          |             |                 |                |                       |               |          |
|---------------------------------------------------|-------------------------|------------------------------|---------------------|-----------------|---------------|-------------|-----------------|----------------|-----------------------|---------------|----------|
| SymbolSets                                        | View                    | → MB Build Build Betting     | gs + Tools +        |                 |               |             |                 |                |                       |               |          |
| Device (CODESYS Control Win V3)                   |                         |                              |                     |                 | 1             |             |                 |                |                       |               |          |
| B DLC Logic                                       | (1) There               | are 3 configured variable    | s which are not re  | eferenced by t  | the IEC code. | Reading a   | nd writing to t | hem may not ha | we the desired effect | (s). Rem      | ove      |
| Application                                       | Changed                 | symbol configuration will    | be transferred w    | ith the next do | ownload or or | nline chang | e               |                |                       |               |          |
| 👘 Library Manager                                 | Symbols                 |                              | Access Rights       | Maximal         | Attribute     | Type        | Members         | Comment        |                       |               |          |
| PLC_PRG (PRG)                                     |                         | Constants                    |                     |                 |               | - 21        |                 |                |                       |               |          |
|                                                   |                         | ToConfig Globale             |                     |                 |               |             |                 |                |                       |               |          |
| 🖹 🎆 Task Configuration                            |                         |                              |                     |                 |               |             |                 |                |                       |               |          |
| 🗏 🥩 MainTask (IEC-Tasks)                          |                         |                              | 50                  | 546             |               | ROOI        |                 |                |                       |               |          |
| PLC_PRG                                           |                         | ] ψ LL<br>] ♠ ID             |                     |                 |               | BOOL        |                 |                |                       |               |          |
|                                                   |                         | j ψ iz                       |                     | 5               |               | BOOL        |                 |                |                       |               |          |
|                                                   |                         | 90                           | 70                  |                 |               | BOOL        |                 |                |                       |               |          |
|                                                   | 11                      |                              |                     |                 |               |             |                 |                |                       |               |          |
|                                                   |                         |                              |                     |                 |               |             |                 |                |                       |               |          |
| Project                                           |                         | 8 ×                          | Data Access View    |                 |               |             |                 |                |                       |               |          |
| Project                                           |                         |                              | # Server            | Nod             | e Id Disp     | lay Name    | Value           | Datatype       | iource Timestamp Ser  | /er Timestamp | Statusc  |
| Servers<br>OPCUAServer@KernTPC3 - None - None     | (uatcp-uasc-uabinary)   |                              |                     |                 |               |             |                 |                |                       |               |          |
| Documents                                         |                         |                              | 1                   |                 |               |             |                 |                |                       |               | _        |
| Data Access View                                  | Server Settings - OPCL  | JAServer@KernTPC3 - None -   | None (uatcp-uasc-u  | abinary)        |               |             |                 |                |                       | 0             | <b></b>  |
| l i                                               |                         |                              | -                   |                 |               |             |                 |                |                       |               |          |
|                                                   | Server Information      |                              |                     |                 |               |             |                 |                |                       |               |          |
|                                                   | Endpoint Url            | opc.tcp://KernTPC:4840       |                     |                 |               |             |                 |                |                       |               |          |
|                                                   | Security Settings       |                              |                     |                 |               |             |                 |                |                       |               |          |
| Address Space                                     | Security Policy         | Basic256Sha256               |                     |                 |               |             |                 |                |                       |               | -        |
| 😏 No Highlight                                    | Message Security Mode   | Sign & Encrypt               |                     |                 |               |             |                 |                |                       |               | -        |
| C Root                                            |                         |                              |                     |                 |               |             |                 |                |                       |               |          |
| 4 🛄 Objects                                       | Authentication Settings |                              |                     |                 |               |             |                 |                |                       |               |          |
| A      DeviceSet     A     CODESVS Control Win V2 | @ Anonymous             |                              |                     |                 |               |             |                 |                |                       |               | _        |
| A 💑 Resources                                     | Username                |                              |                     |                 |               |             |                 |                |                       |               |          |
| 4 🜲 Application                                   | Password                |                              |                     |                 |               |             |                 |                |                       | S             | tore     |
| DeviceManual     DeviceProvidence                 |                         |                              |                     |                 |               |             |                 |                |                       |               |          |
| Device version                                    | Ceroncate               |                              |                     |                 |               |             |                 |                |                       |               | <u> </u> |
| HardwareRevision                                  | Private Key             |                              |                     |                 |               |             |                 |                |                       |               |          |
| Manufacturer     Model                            | Session Settings        |                              |                     |                 |               |             |                 |                |                       |               |          |
| A SPrograms                                       | Session Name            | urn:KernTPC:UnifiedAutomatio | n:UaExpert/@KernTPC |                 |               |             |                 |                |                       |               |          |
| A 👶 PLC_PRG                                       |                         |                              |                     |                 |               |             |                 |                |                       |               |          |
| > 🖷 ä                                             |                         |                              |                     |                 |               |             |                 |                |                       |               |          |
|                                                   |                         |                              |                     |                 |               |             |                 |                |                       |               |          |
| RevisionCounter                                   |                         |                              |                     |                 |               | N           |                 |                |                       |               |          |
| SerialNumber                                      |                         |                              |                     |                 |               | 3           |                 |                | 0                     | Can           | cel      |
| SoftwareRevision                                  |                         |                              |                     |                 |               |             |                 |                |                       |               |          |

## Creating user management for the controller

If user management is already activated on the controller, then you can skip this step.

• In the configuration area of the controller, open the Users and Groups tab. Click the *Refresh* button.

| Communication Settings      |                                          |
|-----------------------------|------------------------------------------|
| oplications Synchronization | ation or load a configuration from disc. |
| ackup and Restore           |                                          |
| 15                          | © Import                                 |
|                             | Z Edit                                   |
|                             | ¢ Delete                                 |
| Settings                    |                                          |
| Shell                       |                                          |
| ers and Groups              |                                          |
| ess Rights                  |                                          |
| bol Rights                  |                                          |
| k Deployment                |                                          |
| us                          |                                          |
| rmation                     | ♦ Add                                    |
|                             | O Import                                 |
|                             | Z Edit                                   |
|                             | Delete                                   |

This is followed by a dialog that you confirm by clicking Yes. Then a login dialog opens for you to login on the controller as the default user *Administrator (password: Administrator)*. As this is the first time you have used user management, you will then be prompted to enter a new password.

| lame:             | Administrator                             |    |
|-------------------|-------------------------------------------|----|
| Password:         | •                                         |    |
| onfirm password:  | -                                         |    |
| assword strength: | Very weak Very weak                       |    |
|                   | ✓ Password can be changed by user         |    |
|                   | ✓ Password must be changed at first login | NS |

• Create a new user group (example: "grOPCUA") by clicking the Add button.

| Communication Settings | 💇 📄 🔛 Device user: Administrator                          |                  |          |
|------------------------|-----------------------------------------------------------|------------------|----------|
| pplications            | Synchronized mode: All changes are immediately downloaded | I to the device. |          |
| Jackup and Restore     | Administrator                                             |                  | O Add    |
|                        |                                                           |                  | C Import |
| -1165                  |                                                           |                  | Edit     |
| .og                    |                                                           |                  | © Delete |
| LC Settings            |                                                           |                  |          |
| LC Shell               |                                                           |                  |          |
| Isers and Groups       |                                                           |                  |          |
| ccess Rights           |                                                           |                  |          |
| ymbol Rights           |                                                           |                  |          |
| ask Deployment         |                                                           |                  |          |
| tatus                  | Groups                                                    |                  |          |
| formation              | *- 1 Administrator                                        |                  | 🔍 🗢 Add  |
|                        | B Developer     B Developer                               |                  | O Import |
|                        | gropcua                                                   |                  | 📝 Edit   |
|                        | * Service                                                 |                  | Delete   |
|                        | - Si Watch                                                |                  |          |
|                        |                                                           |                  |          |
|                        |                                                           |                  |          |
|                        |                                                           |                  |          |
|                        |                                                           |                  |          |
|                        |                                                           |                  |          |
|                        |                                                           |                  |          |
|                        |                                                           |                  |          |

• Use this button to create a new user (example: "usrOPCUA") in this area. In the configuration dialog, assign the created group "grOPCUA" to the user:

| Add User           |                                         | 23  |
|--------------------|-----------------------------------------|-----|
|                    |                                         |     |
| Name:              | usrOPCUA                                |     |
| Default group:     | gropcua                                 | •   |
|                    |                                         |     |
| Password:          | •                                       |     |
| Confirm password:  | •                                       |     |
| Password strength: | Weak 📝 Hidepassword                     |     |
|                    | Password can be changed by user         |     |
|                    | Password must be changed at first login |     |
|                    | OK Can                                  | cel |

| Communication Settings | 📀 🗁 🛃 Device user: Administrator                         |                  |          |
|------------------------|----------------------------------------------------------|------------------|----------|
| Applications           | Synchronized mode: All changes are immediately downloade | d to the device. |          |
| Backup and Restore     | Administrator                                            |                  | Add      |
| Files                  | is member of group 'grOPCUA'                             |                  | • Import |
| Log                    |                                                          |                  | Delete   |
| PLC Settings           |                                                          |                  |          |
| PLC Shell              |                                                          |                  |          |
| Users and Groups       |                                                          |                  |          |
| Access Rights          |                                                          |                  |          |
| Symbol Rights          |                                                          |                  |          |
| Task Deployment        |                                                          |                  |          |
| Status                 | Groups                                                   |                  |          |
| Information            | Administrator                                            |                  | ♦ Add    |
|                        | B Service                                                |                  | Import   |
|                        | gropcua                                                  |                  | Edit     |
|                        |                                                          | 45               |          |
|                        | a has user member usrOPCUA                               |                  | Delete   |
|                        | as user member usroPCUA     Service                      |                  | ¢ Delete |

| Devices        | - 7 X                        |  |
|----------------|------------------------------|--|
| = 🔄 SymbolSets |                              |  |
| E Device (COP  | EVE Constant USin 1/3        |  |
| E PLC Log      |                              |  |
| E O Ap         | Copy                         |  |
|                | Paste Paste                  |  |
|                | K Delete 2                   |  |
|                | a Properties                 |  |
| 8              | Add Object                   |  |
|                | Add Folder                   |  |
|                | Add Davies                   |  |
|                |                              |  |
|                | uppare revice                |  |
|                | j Edit Object                |  |
|                | Edit Object With             |  |
|                | Edit IO mapping              |  |
|                | Import mappings from CSV     |  |
|                | Exect mannings in CSV        |  |
|                |                              |  |
|                | Chine Coning Hode            |  |
| <              | Reset origin device [Device] |  |

Creating a new configuration

• In the Symbol Configuration, select the option Settings\Enable Symbol Sets:

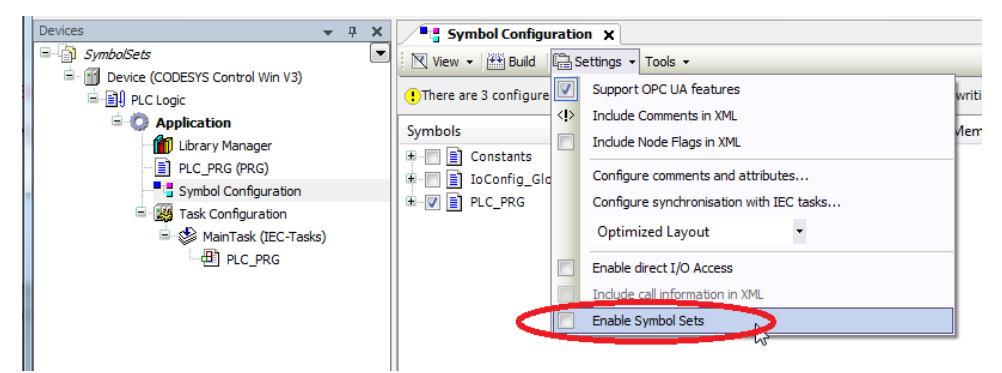

This makes the existing configuration the default set.

• Add a new group by clicking the Add a new symbol set button.

| Symbol Configuration            | ×                     |                |               |            |                 |                |                           |        |
|---------------------------------|-----------------------|----------------|---------------|------------|-----------------|----------------|---------------------------|--------|
| 📉 View 👻 🛗 Build 🛛 🛱 Set        | tings - Tools -       |                |               |            |                 |                |                           |        |
| There are 3 configured variable | oles which are not re | eferenced by t | the IEC code. | Reading a  | nd writing to t | hem may not ha | we the desired effect(s). | Remove |
| default                         |                       |                | - <b>(</b> +) | j 🖻        |                 | onfigure Symbo | l Rights                  |        |
| Changed symbol configuration v  | vill be transferred w | ith the next d | ownload or on | line chang | e               |                |                           |        |
| Symbols                         | Access Rights         | Maximal        | Attribute     | Туре       | Members         | Comment        |                           |        |
| 🗉 🔲 📄 Constants                 |                       |                |               |            |                 |                |                           |        |
| 🖲 📄 📄 IoConfig_Globals          |                       |                |               |            |                 |                |                           |        |
| BW E PLC_PRG                    |                       |                |               |            |                 |                |                           |        |
| - 🔽 🤣 i1                        | <b>N</b>              | <b>*</b>       |               | BOOL       |                 |                |                           |        |
|                                 | St.                   | <b>*</b>       |               | BOOL       |                 |                |                           |        |
| 🛛 🖉 🤌 i3                        | <b>Sep</b>            | <b>*</b>       |               | BOOL       |                 |                |                           |        |
|                                 |                       |                |               |            |                 |                |                           |        |

• In the dialog, type in a meaningful name for the group:

| Add a new symbol set | ×                                             |
|----------------------|-----------------------------------------------|
| Symbol-Set Name      | symOPCUA                                      |
| After adding a sym   | ol set you have to set permissions in the plc |
|                      | Add Cancel                                    |

• Assign a variable to the group:

| Symbol Configuration                        | ×                    |                 |                        |             |                  |                |                            |        |
|---------------------------------------------|----------------------|-----------------|------------------------|-------------|------------------|----------------|----------------------------|--------|
| 🛛 View 👻 🛗 Build 🛛 🛱 Setti                  | ngs 🕶 Tools 👻        |                 |                        |             |                  |                |                            |        |
| !There are 1 configured variabl             | es which are not re  | ferenced by t   | the IEC code.          | Reading ar  | nd writing to th | nem may not ha | ave the desired effect(s). | Remove |
| symOPCUA<br>Changed symbol configuration wi | ill be transferred w | ith the next do | ▼ 🕂 (<br>ownload or or | iline chang | e X Ca           | onfigure Symbo | ol Rights                  |        |
| Symbols                                     | Access Rights        | Maximal         | Attribute              | Туре        | Members          | Comment        |                            |        |
| 🗉 🔲 📄 Constants                             |                      |                 |                        |             |                  |                |                            |        |
| 🗉 🔲 📑 IoConfig_Globals                      |                      |                 |                        |             |                  |                |                            |        |
| 🖹 🔲 📄 PLC_PRG                               |                      |                 |                        |             |                  |                |                            |        |
| 📄 🧔 i1                                      |                      | <b>*</b>        |                        | BOOL        |                  |                |                            |        |
| 🤍 🛷 i2                                      | N                    | N               |                        | BOOL        |                  |                |                            |        |
| 📄 🔌 i3                                      |                      | <b>*</b>        |                        | BOOL        |                  |                |                            |        |

• Download the project to the controller.

## Assigning from the symbol set to the user group

• Open the *Symbol Rights* tab in the controller and update the contents by clicking the *Refresh* button. The available symbol sets should now be listed:

| Symbol Configuration Device X                                                       |                               |
|-------------------------------------------------------------------------------------|-------------------------------|
| Applications Synchronized mode: All changes are immediately download<br>Symbol Sets | ded to the device.<br>Rights: |
| Backup and Restore                                                                  | Groups Access                 |
| Files → symOPCUA                                                                    | Administrator  Developer      |
| Log                                                                                 | Everyone  arOPCUA             |
| PLC Settings                                                                        | Service -                     |
| PLC Shell                                                                           | Weel .                        |
| Users and Groups                                                                    |                               |
| Access Rights                                                                       |                               |
| Symbol Rights                                                                       |                               |
| Task Deployment                                                                     |                               |
| Status                                                                              |                               |
| Information                                                                         |                               |

Now you can select the symbol set in the list on the left and assign it by double-clicking the user group:

| Applications                                                                  | Symbol Sets                                      | are mineurately downloaded to | Rights:                                                                                             |        |
|-------------------------------------------------------------------------------|--------------------------------------------------|-------------------------------|----------------------------------------------------------------------------------------------------|--------|
| Backup and Restore                                                            | E- D Application                                 |                               | Groups                                                                                              | Access |
|                                                                               | 🚽 default                                        | 2                             | Administrator                                                                                       | +      |
| les                                                                           | symOPCUA                                         |                               | Developer                                                                                           | -      |
|                                                                               |                                                  |                               | Everyone                                                                                            | -      |
| Jg                                                                            |                                                  |                               | grOPCUA                                                                                             | -      |
| LC Settings                                                                   |                                                  |                               | Service                                                                                             | -      |
|                                                                               |                                                  |                               | Watch                                                                                               | -      |
| Symbol Configuration                                                          | Device X                                         |                               |                                                                                                    |        |
| Symbol Configuration                                                          | Synchronized mode: All change                    | s are immediately downloaded  | to the device.                                                                                      |        |
| g Symbol Configuration<br>pplications<br>ackup and Restore                    | Synchronized mode: All change<br>Symbol Sets     | s are immediately downloaded  | to the device.<br>Rights:<br>Groups                                                                 | Access |
| Symbol Configuration<br>pplications<br>ackup and Restore                      | Synchronized mode: All change<br>Symbol Sets<br> | es are immediately downloaded | to the device.<br>Rights:<br>Groups<br>Administrator                                                | Access |
| Symbol Configuration<br>pplications<br>ackup and Restore                      | Synchronized mode: All change<br>Symbol Sets<br> | s are immediately downloaded  | to the device.<br>Rights:<br>Groups<br>Administrator<br>Developer                                   | Access |
| Symbol Configuration<br>pplications<br>ackup and Restore                      | Synchronized mode: All change<br>Symbol Sets     | s are immediately downloaded  | to the device.<br>Rights:<br>Groups<br>Administrator<br>Developer<br>Everyone                       | Access |
| Symbol Configuration<br>pplications<br>ackup and Restore<br>iles              | Synchronized mode: All change<br>Symbol Sets     | s are immediately downloaded  | to the device.<br>Rights:<br>Groups<br>Administrator<br>Developer<br>Everyone<br>grOPCUA            | Access |
| Symbol Configuration  Applications  Backup and Restore  Files  Og  C Settions | Synchronized mode: All change<br>Symbol Sets     | s are immediately downloaded  | to the device.<br>Rights:<br>Groups<br>Administrator<br>Developer<br>Everyone<br>grOPCUA<br>Service | Access |

Testing with the OPC UA client

In the OPC UA client, change the connection option to use a user:

| Project                                                  | 8 ×                                    | Data Access View   |         |              |       |          |                                   |
|----------------------------------------------------------|----------------------------------------|--------------------|---------|--------------|-------|----------|-----------------------------------|
| 4 🗊 Project                                              |                                        | # Server           | Node Id | Display Name | Value | Datatype | Jource Timestamp Server Timestamp |
| A Servers                                                |                                        |                    |         |              |       |          |                                   |
| OPCUAServer@KernTPC3 - None - None (uatcp-uasc-uabinary) |                                        |                    |         |              |       |          |                                   |
| Documents                                                | UAServer@KernTPC3 - None - None (ua    | tcp-uasc-uabinary) |         |              |       |          | 8 ×                               |
| Server Information                                       |                                        |                    |         |              |       |          |                                   |
| Endpoint Url                                             | opc.tcp://KernTPC:4840                 |                    |         |              |       |          |                                   |
| Security Settings                                        |                                        |                    |         |              |       |          |                                   |
| Security Policy                                          | Basic256Sha256                         |                    |         |              |       |          | •                                 |
| Message Security Mode                                    | Sign & Encrypt                         |                    |         |              |       |          | •                                 |
| Authentication Settings                                  |                                        |                    |         |              |       |          |                                   |
| Anonymous                                                |                                        | 3                  |         |              |       |          |                                   |
| Username usrOPC                                          | UA                                     |                    |         |              |       |          |                                   |
| Password •                                               | )                                      |                    |         |              |       |          | Store)                            |
|                                                          |                                        |                    |         |              |       |          |                                   |
| Certhcate                                                |                                        |                    |         |              |       |          |                                   |
| Private Key                                              |                                        |                    |         |              |       |          |                                   |
| Session Settings                                         |                                        |                    |         |              |       |          |                                   |
| Session Name                                             | urn:KernTPC:UnifiedAutomation:UaExperi | t@KernTPC          |         |              |       |          |                                   |
|                                                          |                                        |                    |         |              |       |          |                                   |
|                                                          |                                        |                    |         |              |       |          |                                   |
|                                                          |                                        |                    |         |              |       |          |                                   |
|                                                          |                                        |                    |         |              |       |          | OK Cancel                         |
|                                                          |                                        |                    |         |              |       |          |                                   |

If you login as user *usrOPCUA*, ten you only get the variables that have been assigned to the symbol set *symOPCUA*.

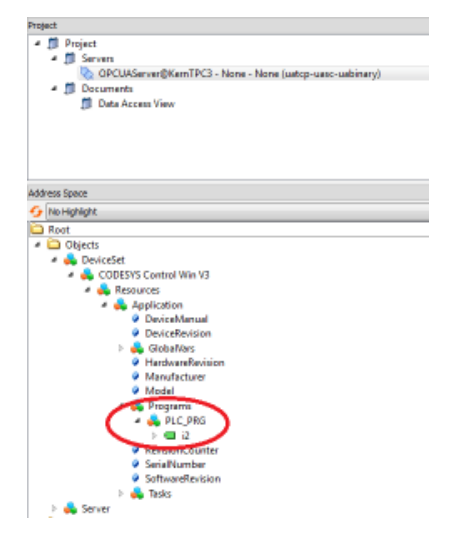